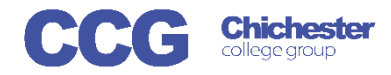

Login

X-Flow

Username

Password:

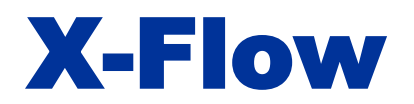

## **X-Flow Overview of System**

X-Flow allows you to register students with awarding bodies, book exams and claim their achievements

Registrations can be made by:

- Student
- Course Cohort
- Course Qualification
- Scheme (if scheme is already created)

Open X-Flow and login with your usual college username and password

On the home page you will see any transactions you have already made these can be filtered by Type, Status, Dataset or Exams team

| Filters                     |               |          |                               |
|-----------------------------|---------------|----------|-------------------------------|
| Туре:                       | Status:       | Dataset: | Exams Team:                   |
| O Registration              | O Received    | 18/19    | <ul> <li>Brinsbury</li> </ul> |
| <ul> <li>Booking</li> </ul> | O In Progress | O 17/18  | O Chichester                  |
| O Claim                     | O Approved    | O 16/17  | O Crawley                     |
|                             | O Rejected    |          | All                           |

| Registration       | 43 (for dataset:18/19)                                          |                  |       | The arrow in the top right corner              |
|--------------------|-----------------------------------------------------------------|------------------|-------|------------------------------------------------|
| Course:            | CIT508CF1B - EDX BTEC L3 Ext Dip Information Tech<br>CIT508CF1A |                  |       | will expand the section to show the            |
| Created By:        | Headon, Lyn                                                     |                  |       | students included in this transaction          |
| Date/Time Created: | 02 May 2019 15:42:30                                            |                  |       | statents meladed in this transaction           |
| Jrgent:            | No                                                              |                  |       |                                                |
| Campus Exams Team: | Chichester                                                      |                  |       |                                                |
| •                  |                                                                 |                  |       | Once processed students names are colour coded |
|                    |                                                                 |                  |       | Red = Rejected                                 |
| Booking            | 36 (for dataset:18/19)                                          |                  |       | Yellow = Pending                               |
| Course:            | scheme booking - cour                                           | se not specified |       |                                                |
| Scheme:            | S1                                                              |                  |       | Green = Approved                               |
| Jnit:              | S1U1                                                            |                  |       |                                                |
| Created By:        | Mawbey, Darren                                                  |                  |       |                                                |
| Date/Time Created: | 02 May 2019 09:08:44                                            |                  |       |                                                |
| Jrgent:            | No                                                              |                  |       | Any Date Time or Room alterations              |
| Campus Exams Team: | Crawley                                                         |                  |       | Any Date, Time of Room alterations             |
| Exam Organiser:    | Department                                                      |                  |       | will be clearly shown in Red                   |
| Exam Type:         | Online                                                          |                  |       |                                                |
| Duration:          | 1 (hours)                                                       |                  |       |                                                |
|                    | Room                                                            | Date             | Time  |                                                |
| Preferred:         | Z                                                               | 06 Jun 2019      | 19:00 | X Elour Here                                   |
| Confirmed:         | Z                                                               | 06 Jun 2019      | 22:00 | X-FIOW Menu*                                   |
|                    |                                                                 |                  |       | Turunting                                      |
|                    |                                                                 |                  |       | Transactions                                   |
|                    |                                                                 |                  |       |                                                |
|                    |                                                                 |                  |       | Administration                                 |

As you work through each transaction the information in the previous box is locked, there is a button at the top of the page to unlock all data if necessary

| ransactions                                                  |                                                                                     |                                                                                           |                                                              |              | Home / Transactions                                                                                                    |   |
|--------------------------------------------------------------|-------------------------------------------------------------------------------------|-------------------------------------------------------------------------------------------|--------------------------------------------------------------|--------------|----------------------------------------------------------------------------------------------------|---|
|                                                              |                                                                                     |                                                                                           |                                                              | Unlock       | Tracking                                                                                                    |   |
| Search [18/19 - ART, DESIGN                                  | AND MEDIA / ART153CF1A                                                              | A / ART153CF1A / All Lea                                                                  | arners]                                                      |              | • Reg.<br>48 (for dataset 18/19)                                                                                                    | ~ |
| D Student Course (Cohort) Course (Qual) Course (Qual) Scheme | Data Set:<br>Curriculum<br>Area:<br>Course Cohort:<br>Course Qual:<br>Course Class: | 18/19<br>ART, DESIGN AND ME<br>ART153CF1A - UAL L3<br>ART153CF1A - UAL L3<br>All Learners | ▼<br>DIA<br>Fou Dip in Art & Desig<br>Fou Dip in Art & Desig | Reset choice | es Course:<br>Course:<br>ART153CF1A-<br>UAL13 Fou Dip<br>in Art & Design<br>Scheme:<br>Scheme 123<br>Creator.<br>Headon, Lyn<br>Created:<br>10 May 2019 12:58:49<br>Urgent:<br>No | ۲ |
| ransaction Type<br>Registration<br>Booking<br>Claim          |                                                                                     |                                                                                           |                                                              |              | ✓ Team:<br>Chichester                                                                                                    |   |

On the right hand side of the page the Tracking box displays any previous registrations, bookings or claims related to the current transaction